# CamBox Schnelleinstieg

Change the world

Vielen Dank für Ihren Einkauf bei pi<sup>39</sup>. Wir wünschen Ihnen viel Freude mit Ihrer CamBox! Bitte beachten Sie die folgenden Hinweise:

## Inbetriebnahme & Erstkonfiguration

Schließen Sie Ihre CamBox für die Erst-Konfiguration mit einem LAN Kabel am Netzwerk an.

1. Bringen Sie die IP-Adresse der CamBox in Erfahrung. Dazu können Sie entweder in Ihrem Router nachschauen, oder einen Netzwerk-Scanner benutzen.

| Beispielsweise<br>oder | Angry IP Scanner für den Desktop<br>Fing für Android / iPhone |                   | - angryip.org<br>- overlooksoft.com       |
|------------------------|---------------------------------------------------------------|-------------------|-------------------------------------------|
| DHCP Leases            |                                                               |                   | Beispiel für Information vom Router.      |
| Hostname               | IPv4-Address                                                  | MAC-Address       | Der Hostname der CamBox beginnt immer mit |
| mp-0c7d622f            | 192.168.1.67                                                  | b8:27:eb:7d:62:2f | "mp-"                                     |

2. Geben Sie diese IP-Adresse in Ihren Web-Browser ein, um auf das WebInterface "MotionEye" zuzugreifen. Die initialen Login-Daten sind:

Username: admin Password: <leer lassen>

3. Falls die Kamera nicht sofort erscheint, klicken Sie bitte auf den Text "You have not configured any camera yet. Click here to add one …". Stellen Sie im Dialog ein:

| Camera Type: | Local Camera      |
|--------------|-------------------|
| Camera:      | mmal service 16.1 |

Über diesen Dialog, den Sie auch im Camera Dropdown links oben finden (*"add camera …"*) können Sie auch weitere lokale USB Kameras (Kompatibilität vorausgesetzt), und entfernte IP-Cameras oder MotionPie Cameras anschließen, und sie alle über ein WebInterface gleichzeitig einsehen.

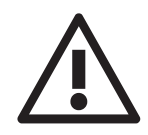

4. Ändern Sie jetzt aus Sicherheitsgründen das **admin**-Passwort. Geben Sie dazu im Dialog *"General Settings"* links unter *"Administrator Password"* ein neues Passwort ein, und klicken Sie oben auf den neu erschienen Knopf

"Apply". Akzeptieren Sie den Reboot mit "Yes."

Falls Sie das Menü nicht sehen, klappen Sie es mit dem Menü Knopf oben links einfach aus.

Optional können Sie auch den nur zum Betrachten freigegebenen Benutzer "user" umbenennen und ein Passwort vergeben.

### Erweiterte Einstellungen aktivieren, SSH Zugriff

Mit dem Slider *"Show Advanced Settings"* im Menü *"General Settings"* können Sie den Zugriff auf viele weitere Einstellungen im Webinterface aktivieren.

Unter anderem können Sie jetzt - nach dem Einstecken eines optional erhältlichen WLAN USB Sticks - im Menü "*Network"* den Funknetzwerk-Zugang konfigurieren.

In "*Services*" können Sie Samba, FTP und SSH für Zugriff auf gespeicherte Videos und Standbilder an- und ausschalten.

Das Passwort für den Nutzer "**root**" ist bei SSH identisch mit dem von Ihnen im Web-Interface vergebenen Passwort für den Nutzer "**admin**".

Im Menü "*Video Device*" können Sie die Einstellungen für die Bewegungserkennung anpassen.

Im Menü "*File Storage*" können Sie MotionEye auch dazu veranlassen die Medien auf einem eingesteckten USB-Stick, oder einem Netzwerk-Share zu speichern.

### Support

Weitere Informationen zu motionPie / motionEye und Updates finden Sie auf der Seite des Entwicklers:

### https://github.com/ccrisan/motionpie/wiki

Gerne können Sie uns auch für Anfragen zu Spezial-Anpassungen oder größeren Stückzahlen direkt kontaktieren. Natürlich auch für erweiterten Support. Wir wünschen Ihnen viel Freude mit Ihrer CamBox!

### pi3g.com support@pi3g.com